## 【SAJ競技者登録の番号検索(確認)・ポイントの検索方法】

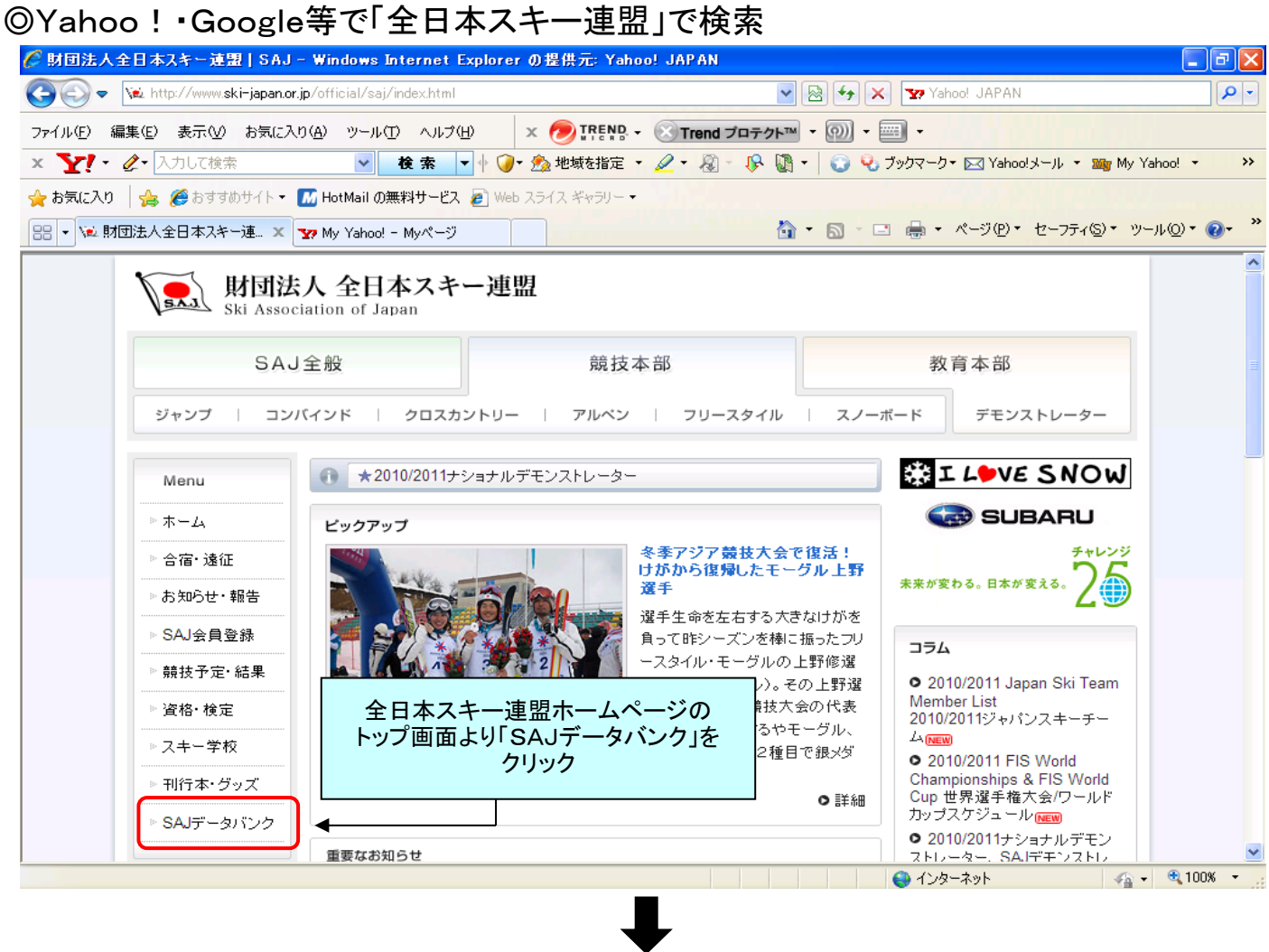

| 🌈 全日本スキー連盟 競技調            | 見速データベースサイト - Windows Internet Explorer の提供元: Yahoo! JAPAN                                                              | P 🗙             |  |
|---------------------------|----------------------------------------------------------------------------------------------------|-----------------|--|
| COC v 🖉 https://sajo      | db xcat.co.jp/saj/Index.do 🛛 🖌 🎦 Yahoo! JAPAN                                                                           | • ۹             |  |
| ファイル(E) 編集(E) 表示(V        | り お気に入り(A) ツール① ヘルプ(H) 🛛 🗴 🥟 IREND ・ 🐼 Trend プロテクト™ ・ 🞯 ・ 🔤 ・                                                           |                 |  |
| × Y!・ &・ 入力して検            | 🕋 🕑 🏘 索 🔻 🖗 🕖 * 🏂 地域を指定 * 🖉 * 🖓 🐨 🚱 🖏 * 😮 🖓 ブックマーク * 🖂 Yahoolメール * 🎫 My Yahool *                                        | <b>&gt;&gt;</b> |  |
|                           |                                                                                                    |                 |  |
| 🏉 全日本スキー連盟 競技関連           | 重データベースサイト 🔤 🚽 ページ 🕑 - セーフティ 🕲 - ツール 🔍 - 🔞                                                                              | • »             |  |
| S.A.J. 競技データバンク           |                                                                                                    |                 |  |
| тор                       |                                                                                                    | ^               |  |
| <u>お知らせ</u>               |                                                                                                    |                 |  |
| <u>登録·申請</u> ▼            | 「豆球した性ロハルーノルをのわして、<br>「ポイントリスト」→「ポイントリスト」を<br>「電下さい)                                                                    |                 |  |
| 2+27                      | クリック。 月14日10:00~11:00の間に接続できない場合がございますの                                                                                 |                 |  |
| ノルディックコンバインド              |                                                                                                    |                 |  |
| <u>クロスカントリー</u>           | 2010/09/06 ジャンプ 2010/2011 SAJサマーボインドリスト 女子(妙高サマー終了時点)                                                                   |                 |  |
| 71/12                     | 2010/08/25 ジャンプ 国内ジャンプ大会におけるポイント制の導入について(お知らせ)                                                                          |                 |  |
| <u>大会カレンダー</u><br>ポインドリスト | 2010/08/23 アルベン 2010/2011公認大会加ルゲー(アルペッ)を2010年8月23日現在に更新しました                                                             |                 |  |
| <u>ポイントリスト発行力</u><br>レンダー | 2010/08/23 マスタース 2010/2011公認大会加少ダーマスターズンを 2010年8月23日現在に更新しました 2010/08/04 マンチェインド 2010/2011シープション・コンチェインド国際競技規則変更占       |                 |  |
| 待機者リスト                    | 2011 ※ 競技者登録後「ポイントリスト」で                                                                                                 |                 |  |
| 出場資格                      | 2010 検索L お名前がなかった提会 $(k)$                                                                                               |                 |  |
| バイオグラフィー                  | 2010 「                                                                                                    |                 |  |
| <u>ルール</u><br>SAJ会議・講習会   | 2011 みてください アー(ルディック 2010年8月2日現在)をお知らせに掲載しました                                                                           |                 |  |
| フリースタイル                   | 2010-00-02                                                                                                    |                 |  |
| スノーボード                    |                                                                                                    |                 |  |
| 774-7                     | 競技者登録をいただいた皆様へ                                                                                                    |                 |  |
|                           | スノースポーツの普及及び振興を目指して、選手、保護者、指導者等、関係者の皆様に多くの情報を発信させていただく為に、ご<br>登録いただいた 選手の氏名、性別、所属加盟団体、所属クラブ名、ポイント、生年月日等を公開させていただいております。 |                 |  |
|                           | ■ また、これらの情報は財団法人全日本スキー連盟が主催または公認する競技大会等を円滑に運営する為にも使用させていた                                                               | ~               |  |
|                           |                                                                                                    | •               |  |

次項へ続く

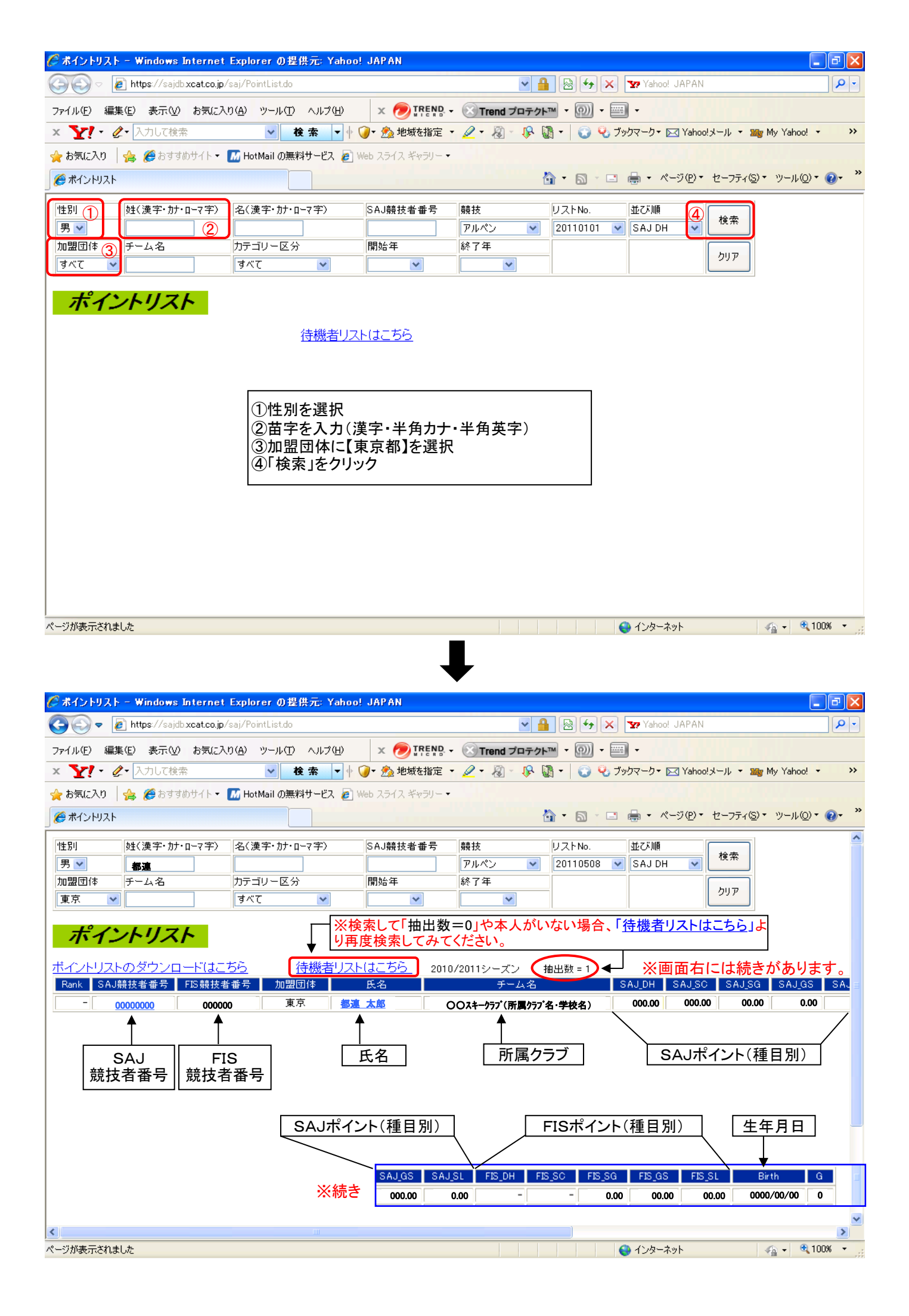